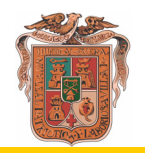

## INFORMACIÓN PARA PARTICIPAR EN LAS LICITACIONES ELECTRÓNICAS

Para poder participar en las licitaciones de este Ayuntamiento deberán estar dados de alta en el registro de apoderamientos (datos personales / empresas) que se indica a continuación, haciendo constar, en todo caso, la dirección de correo-e que para comunicaciones y avisos de notificaciones por comparecencia:

<u>https://www.dipalme.org/Servicios/cmsdipro/index.nsf/index.xsp?p=SedeHuercal-Overa</u> (Terceros apoderamientos).

A tales efectos deberá disponer de un certificado digital reconocido por @ firma (Por ejemplo: DNI electrónico, Certificado de la Fábrica Nacional de Moneda y Timbre), pudiendo así realizar todos los trámites electrónicos, consultar sus facturas y demás documentación particular, a través de la Oficina Virtual de este Ayuntamiento, en el siguiente enlace:

https://www.dipalme.org/Servicios/cmsdipro/index.nsf/index.xsp?p=SedeHuercal-Overa

| Fedta y Hora Okcal Fedta y Hora Okcal 9 12:27:07 W. 9 4 Auto 2020 Buscar te Es Registro Electrón te El Guia de Servicios buscar A 2020 0                                                                                                    | International provide service of the service of the service of | C C Sequence and Second conductor, finde conductor, finde cond | <ul> <li>C          <ul> <li>d dipalmeorg/Servicios/cmdlprovinder</li> <li>Apurtamiento de R.              <ul> <li>Apurtamiento de R.                  <ul> <li>Apurtamiento de R.                      <ul> <li>Apurtamiento de R.                      <ul> <li>Apurtamiento de R.                      <ul> <li>Apurtamiento de R.                      <ul> <li>Apurtamiento de R.                          </li></ul></li></ul></li></ul></li></ul></li></ul></li></ul></li></ul></li></ul> | Vindexxp?p=SedeHuercal-Overa                                                                                               | UTILIDADES -<br>umentos I Perfil del Contrat<br>iontos I Perfil del Contrat                                                                                                    | as Transparencia Buscar          | ★                                                     |
|----------------------------------------------------------------------------------------------------|----------------------------------------------------------------------------------------------------|----------------------------------------------------------------------------------------------------|----------------------------------------------------------------------------------------------------|----------------------------------------------------------------------------------------------------|----------------------------------------------------------------------------------------------------|----------------------------------|-------------------------------------------------------|
| s Transparencia Peda y Hora Otdail<br>9 12:27:07<br>14:2:27:07<br>14:2:27:27<br>14:2:27:27<br>14:2:27:27<br>14:2:27:27<br>14:2:27:27<br>14:2:27:27<br>14:2:27:27<br>14:2:27:27<br>14:2:27:27<br>14:2:27:27<br>14:2:27:27<br>14:2:27<br>14:2:27<br>14:2:27<br>14:2:27<br>14:2:27<br>14:2:27<br>14:2:27<br>14:2:27<br>14:27<br>14:27<br>14:27<br>14:27<br>14:27<br>14:27<br>14:27<br>14:27<br>14:27<br>14:27<br>14:27<br>14:27<br>14:27 | Sected et al. Sected et al.   Sected et al. Sected et al. S                                                                                                    | With work of the With With With With With With With With                                                                                                    | Appresimento<br>A standard of H. Popularia<br>A standard over<br>Sector 2 QUÉ ES LA SEDE? TABLÓ<br>Istacados<br>Mis Notificaciones<br>Verificar Documentos<br>rvicios y trámites frecuen                                                                                                    | MI CARPETA      ADMINISTRACIÓN-E      MI CARPETA      ADMINISTRACIÓN-E      MIS Expedientes y Doci     Terceros - Apoderam | UTILIDADES > Norre<br>umentos I Perfil del Contrat                                                                                                    | tes                              | cha y Hora Oficial<br>© 12:27:07<br>Ve, 24 Julio 2020 |
| s Transparencia 0 12:27:07<br>Wis 24:446:0200<br>Busicar<br>te Calculate Cervicios<br>buscar<br>A 2020                                                                                                    | Secce Electrónica wereaveras taktade de taktado de taktado                           | Marine Secce Electrónica incloverant Minicador Normas Normas D. 122:07   O QUÉ ES LA SEDE? ABLÓN MI CARPERA ADMINISTRACIÓN-E Y UTULADES * Buscar    Incloverant   Image: Comparison of the second of the second of                                                                                                    | cio ¿qué es la sede? - Tabló<br>estacados<br>Image: Sede Sede Sede Sede Sede Sede Sede Se                                                                                                    | MI CARPETA      ADMINISTRACIÓN-E      MI CARPETA      ADMINISTRACIÓN-E      Mis Expedientes y Doci     Terceros - Apoderam | UTILIDADES - UTILIDADES - UTILI | aas Transparencia Buscar         | © 12:27:07<br>We, 24 Julio 2020                       |
| Buscar                                                                                                    | QUÉ ÉS LA SEDE? TABLÓN * MI CARPETA * ADMINISTRACIÓN-E * UTILIDADES *     Buscar     Cal Mis Notificaciones     Cal Mis Notificaciones     Cal Mis Expedientes y Documentos     Cal Mis Notificaciones     Cal Mis Expedientes y Documentos     Cal Mis Notificaciones     Cal Mis Expedientes y Documentos     Cal Mis Notificaciones     Cal Mis Notificacione                                                                                                    | o goué es La seber * TABLÓN * MI CARPETA * ADMINISTRACIÓN-E * UTILIDADES *     Buscar     tacados     I Mis Notificaciones     I Mis Notificaciones     I Mis Notificaciones     I Mis Notificaciones     I Mis Notificaciones     I Mis Notificaciones     I Mis Notificaciones     I Mis Notificaciones     I Mis Notificar Documentos     I Terceros - Apoderamientos     I Terceros - Apoderamientos     I Mis Notificar Documentos     I Terceros - Apoderamientos     I Terceros - Apoderamientos     I Mis Notificar Documentos     I Monsee Del SERVICIO (Información)     (Information electrónes)     Notase     I Nomentos     I Muse Del SERVICIO (Información)     (Information electrónes)     Nomentos     I Muse Del SERVICIO (Información)     (Information electrónes)     I Nomentos        I Nomentos <th>cio ¿qué es la sede? - Tabló<br/>estacados<br/>II Mis Notificaciones<br/>III Verificar Documentos<br/>rivicios y trámites frecuen</th> <th>MI CARPETA      ADMINISTRACIÓN-E      Mis Expedientes y Doc</th> <th>umentos El Trámites Pendier</th> <th>Buscar<br/>ates Registro Electrón</th> <th></th>                                                                                                    | cio ¿qué es la sede? - Tabló<br>estacados<br>II Mis Notificaciones<br>III Verificar Documentos<br>rivicios y trámites frecuen                                                                                                    | MI CARPETA      ADMINISTRACIÓN-E      Mis Expedientes y Doc                                                                | umentos El Trámites Pendier                                                                                                    | Buscar<br>ates Registro Electrón |                                                       |
| te Guia de Servicios                                                                                                    | acados          Image: Mis Notificaciones       Image: Mis Expedientes y Documentos       Image: Trámites Pendientes       Image: Megistro Electrón         Image: Mis Notificaciones       Image: Mis Expedientes y Documentos       Image: Megistro Electrón       Image: Megistro Electrón         Image: Monos y trámites frecuentes       Image: Megistro Electrón       Image: Megistro Electrón       Image: Megistro Electrón         Image: Monos Mission III (Medie Solicitud) (medie Solicitud) (medie Electrónicis)       Image: Megistro Electrónicis)       Image: Megistro Electrónicis)         Ayudas       Image: Megistro Electrónicis)       Image: Megistro Electrónicis)       Image: Megistro Electrónicis)         Ayudas       Image: Megistro Electrónicis)       Image: Megistro Electrónicis)       Image: Megistro Electrónicis)         Ayudas       Image: Megistro Electrónicis)       Image: Megistro Electrónicis)       Image: Megistro Electrónicis)         Ayudas       Image: Megistro Electrónicis)       Image: Megistro Electrónicis)       Image: Megistro Electrónicis)         Ayudas       Image: Megistro Electrónicis)       Image: Megistro Electrónicis)       Image: Megistro Electrónicis)         Ayudas       Image: Megistro Electrónicis)       Image: Megistro Electrónicis)       Image: Megistro Electrónicis)         Ayudas       Image: Megistro Electrónicis)       Image: Megistro Electrónicis)       Image: Megistro Electrónicis)         <                                                                                                    | Image: Standard Standard S   | stacados<br>Mis Notificaciones<br>Verificar Documentos<br>rvicios y trámites frecuen                                                                                                    | I Mis Expedientes y Door                                                                                                   | umentos 🖪 Trámites Pendien                                                                                                    | ntes 🔤 Registro Electrón         |                                                       |
| es Registro Electró                                                                                                    | Image: Servicion servicion servici servicion servicion                             | Image: Subscription of the subscription of the subscrip   | Mis Notificaciones     Verificar Documentos rvicios y trámites frecuen                                                                                                    | Mis Expedientes y Doc                                                                                                    | umentos Trámites Pendien                                                                                                    | ntes 🔤 Registro Electrón         |                                                       |
| te El Guia de Servicios                                                                                                    | Las Mis Noulitaciones     Las Mis Noulitaciones     Las Mis Noulitaciones     Las Mis Noulitaciones     Las Mis Noulitaciones     Las Mis Noulitaciones     Las Mis Noulitaciones       Image: State of the state of the state o                                                                                          | Call Mix Notificat Coloris     Call Mix Expediences y Documentos     Call Trainites Periodentes       Call Verificar Documentos     Call Terceros - Apoderamientos     Call Perfil del Contratante     Call Guia de Servicios       vicios y trámites frecuentes                                                                                                    | Verificar Documentos  rvicios y trámites frecuen                                                                                                    | Terceros - Apoderam                                                                                                    | ientos 🖪 Perfil del Contrata                                                                                                    |                                  |                                                       |
| te El Guia de Servicios                                                                                                    | Image: Contratación     Image: Contratación     Image: Contratación       > NOMBRE DEL SERVICIO (Información) () (Modelo Solicitud) () (Inicio tramitación electrónica).     Juscar                                                                                                    | C Verificar Documentos C Terceros - Apoderamientos C Perfil del Contratante C Guia de Servicios                                                                                                    | Verificar Documentos vicios y trámites frecuen                                                                                                    | All Terceros - Apoderam                                                                                                    | ientos 📑 Perfil del Contratz                                                                                                    |                                  |                                                       |
| buscar                                                                                                    | icios y trámites frecuentes buscar  NOMBRE DEL SERVICIO (Información) () (Modelo Solicitud) () (Inicio tramitación electrónica)  Ayudas  > SUBVENCIÓN EXTRAORO/INARIA PARA LA RECUPERACIÓN DE LA ACTIVIDAD EMPRESARIAL Y COMERCIAL, COMO CONSECUENCIA DEL COVID-19 EN HUERCAL-OVERA 2020 ()  Contratación  > PRESENTACION DE FACTURAS () ()                                                                                                    | Avicios y trámites frecuentes                                                                                                    | vicios y trámites frecuen                                                                                                    |                                                                                                    |                                                                                                    | ante 📑 Guia de Servici           |                                                       |
| A 2020 👌                                                                                                    | buscar  > NOMBRE DEL SERVICIO (Información) ① (Modelo Solicitud) ① (Inicio tramitación electrónica)  Ayudas  > SUBVENCIÓN EXTRAORDINARIA PARA LA RECUPERACIÓN DE LA ACTIVIDAD EMPRESARIAL Y COMERCIAL, COMO CONSECUENCIA DEL COVID-19 EN HUERCAL-OVERA 2020 ②  Contratación  > PRESENTACION DE FACTURAS 〕 ③                                                                                                    |                                                                                                    | vicios y tramites frecuen                                                                                                    |                                                                                                    |                                                                                                    |                                  |                                                       |
| 4 2020 👌                                                                                                    | buscar       > NOMBRE DEL SERVICIO (Información) () () (Inicio tramitación electrónica)       Ayudas       > SUBVENCIÓN EXTRAORDINARIA PARA LA RECUPERACIÓN DE LA ACTIVIDAD EMPRESARIAL Y COMERCIAL, COMO CONSECUENCIA DEL COVID-19 EN HUERCAL-OVERA 2020 ()       Contratación       > PESENTACION DE FACTURAS ()                                                                                                    | buscar           > NOMBRE DEL SERVICIO (Información) () (Indoit amitación electrónica)           Ayudas           > SUBPENCIÓN EXTRAORDINARIA PARA LA RECUPERACIÓN DE LA ACTIVIDAD EMPRESARIAL Y COMERCIAL, COMO CONSECUENCIA DEL COVID-19 EN HUERCAL-OVERA 2020 ()           Contratación           > PRESENTACION DE FACTURAS () ()           ()           ()           ()           ()           ()           ()           ()           ()           ()           ()           ()                                                                                                    |                                                                                                    | 25                                                                                                    |                                                                                                    |                                  |                                                       |
| м 2020 👌                                                                                                    | NOMBRE DEL SERVICIO (Información)      Modelo Solicitud)      finicio tramitación electrónica)  Ayudas      SUBVENCIÓN EXTRAORDINARIA PARA LA RECUPERACIÓN DE LA ACTIVIDAD EMPRESARIAL Y COMERCIAL, COMO CONSECUENCIA DEL COVID-19 EN HUERCAL-OVERA 2020      Contratación     PRESENTACIÓN DE FACTURAS      O                                                                                                    |                                                                                                    |                                                                                                    |                                                                                                    |                                                                                                    | buscar                           |                                                       |
| × 2020 👌                                                                                                    | Ayudas   SUBVENCIÓN EXTRAORDINARIA PARA LA RECUPERACIÓN DE LA ACTIVIDAD EMPRESARIAL Y COMERCIAL, COMO CONSECUENCIA DEL COVID-19 EN HUERCAL-OVERA 2020   Contratación  PRESENTACION DE FACTURAS   O                                                                                                    | Ayudas                                                                                                    | > NOMBRE DEL SERVICIO (Información)                                                                                                    | fodelo Solicitud) 🖑 (Inicio tramitación electrónica)                                                                       |                                                                                                    |                                  |                                                       |
| × 2020 🖒                                                                                                    | Ayudas   Ayudas  Ayudas  SUBVENCIÓN EXTRAORDINARIA PARA LA RECUPERACIÓN DE LA ACTIVIDAD EMPRESARIAL Y COMERCIAL, COMO CONSECUENCIA DEL COVID-19 EN HUERCAL-OVERA 2020   Contratación  PRESENTACION DE FACTURAS D  O                                                                                                    | Ayudas                                                                                                    |                                                                                                    |                                                                                                    |                                                                                                    |                                  |                                                       |
| 1A 2020 🖑                                                                                                    | > SUBVENCIÓN EXTRAORDINARIA PARA LA RECUPERACIÓN DE LA ACTIVIDAD EMPRESARIAL Y COMERCIAL, COMO CONSECUENCIA DEL COVID-19 EN HUERCAL-OVERA 2020  COntratación > PRESENTACION DE FACTURAS D  C                                                                                                    | SUBVENCIÓN EXTRAORDINARIA PARA LA RECUPERACIÓN DE LA ACTIVIDAD EMPRESARIAL Y COMERCIAL, COMO CONSECUENCIA DEL COVID-19 EN HUERCAL-OVERA 2020      Contratación     PRESENTACION DE FACTURAS D      Registro                                                                                                    | Ayudas                                                                                                    |                                                                                                    |                                                                                                    |                                  | •                                                     |
|                                                                                                    | Contratación > PRESENTACION DE FACTURAS 🗋 👌                                                                                                    | Contratación - PRESENTACION DE FACTURAS D O                                                                                                    | > SUBVENCIÓN EXTRAORDINARIA PARA                                                                                                    | RECUPERACIÓN DE LA ACTIVIDAD EMPRESARIAL Y CON                                                                             | MERCIAL, COMO CONSECUENCIA DEL COVID-19 EN HUERCAL-OVI                                                                                                    | ERA 2020 🖑                       |                                                       |
| -                                                                                                    | > PRESENTACION DE FACTURAS 🗅 👌                                                                                                    | > PRESENTACION DE FACTURAS D 👌                                                                                                    | Contratación                                                                                                    |                                                                                                    |                                                                                                    |                                  | -                                                     |
|                                                                                                    | -                                                                                                    | Registro                                                                                                    | > PRESENTACION DE FACTURAS 🗅 👌                                                                                                    |                                                                                                    |                                                                                                    |                                  |                                                       |
|                                                                                                    |                                                                                                    | Registro                                                                                                    |                                                                                                    |                                                                                                    |                                                                                                    |                                  |                                                       |
| · · · · · · · · · · · · · · · · · · ·                                                                                                    | Registro                                                                                                    |                                                                                                    | Registro                                                                                                    |                                                                                                    |                                                                                                    |                                  |                                                       |
|                                                                                                    | - 1                                                                                                    | > PRESENTACION DE DOCUMENTOS EN REGISTRO DE ENTRADA 🔓 🕚                                                                                                    | > PRESENTACION DE DOCUMENTOS EN                                                                                                    | EGISTRO DE ENTRADA 🗋 🔚                                                                                                    |                                                                                                    |                                  |                                                       |
|                                                                                                    | > PRESENTACION DE DOCUMENTOS EN REGISTRO DE ENTRADA 🗅 🏠                                                                                                    |                                                                                                    |                                                                                                    |                                                                                                    |                                                                                                    |                                  |                                                       |
|                                                                                                    | Registro                                                                                                    | > PRESENTACION DE DOCUMENTOS EN REGISTRO DE ENTRADA 🗅 👌                                                                                                    | Contratación > PRESENTACION DE FACTURAS D                                                                                                    | Egistro de Entrada 🗋 👌                                                                                                    |                                                                                                    |                                  |                                                       |
|                                                                                                    | > PRESENTACION DE DOCUMENTOS EN REGISTRO DE ENTRADA 🗅 👌                                                                                                    |                                                                                                    | - 0                                                                                                    |                                                                                                    |                                                                                                    |                                  |                                                       |

Una vez en la Oficina Virtual, pulsamos en la pestaña "Registro electrónico".

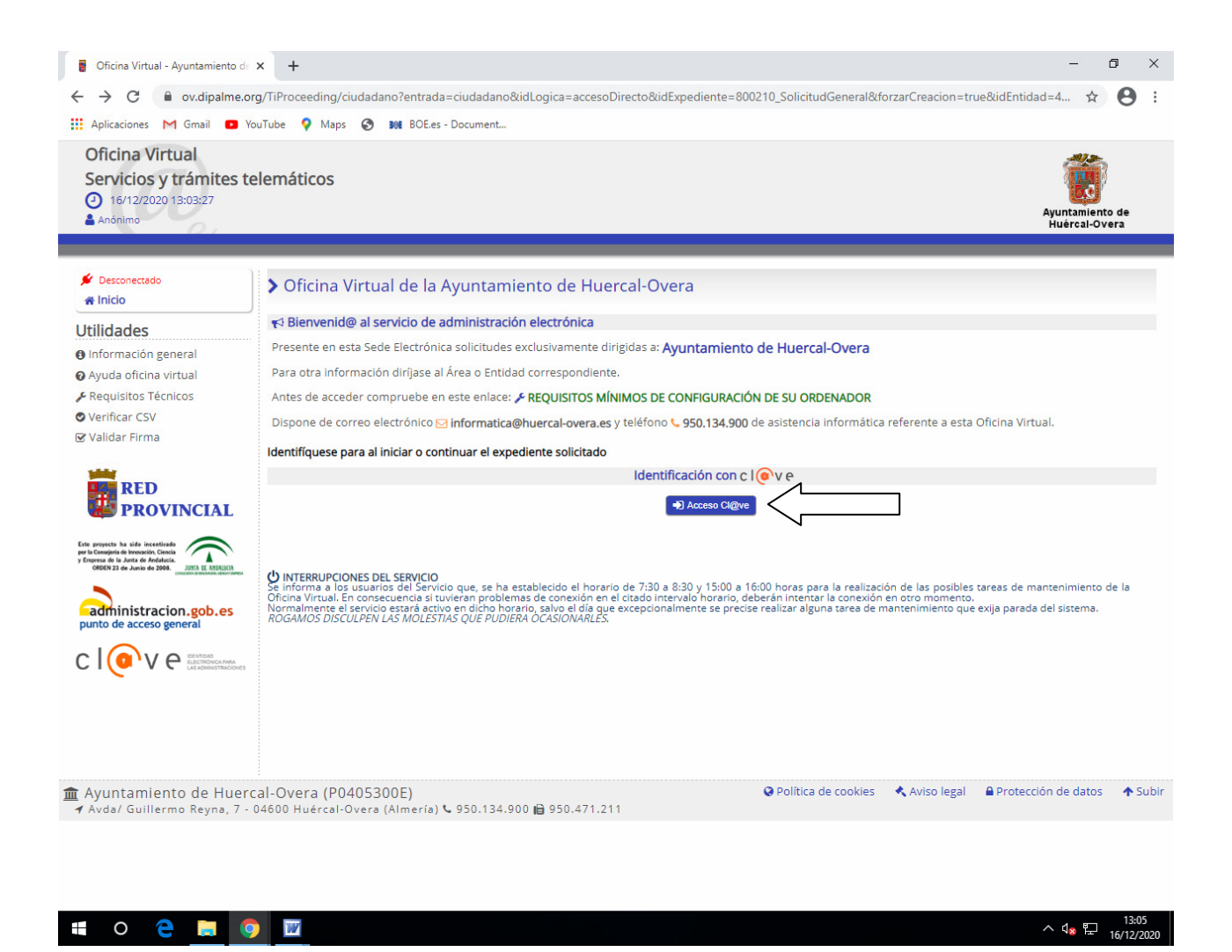

Una vez en la oficina virtual y realizada la acción anterior, pulsamos el botón de Acceso Cl@ve.

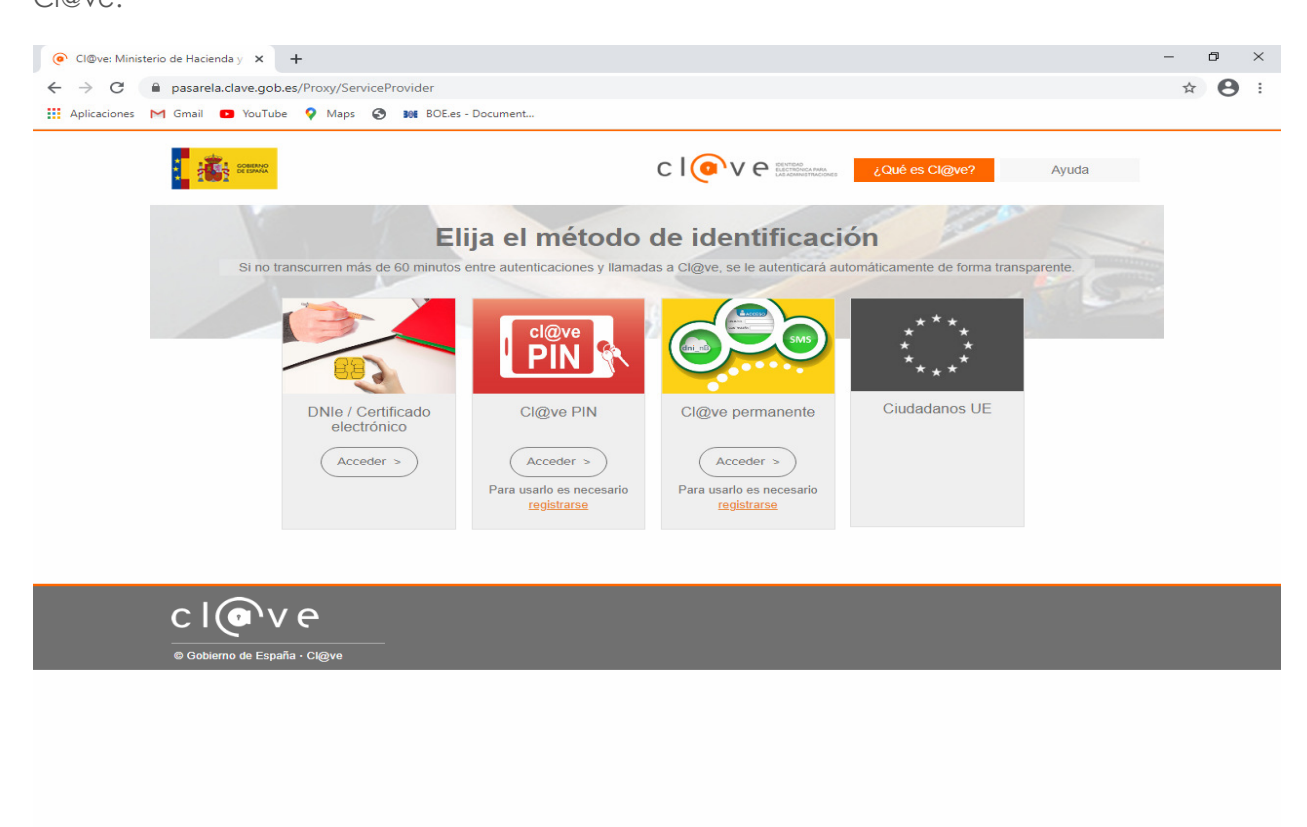

Ŧ

🔁 🔚 📀 📝

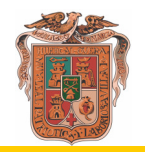

Después de pulsar el botón de Acceso Cl@ve, será necesaria que el interesado se identifique por una de las opciones que se prevén, bien sea: Dnie/Certificado Electronico; Cl@ve PIN, Cl@ve permanente, Ciudadanos UE.

| Oficina Virtual<br>Servicios y trámites telemáticos<br>O 24/07/2020 12/40:88<br>E Place Socient Socienti Enclosed                                                              |                                                                                                    |                                                |  |  |  |
|----------------------------------------------------------------------------------------------------|----------------------------------------------------------------------------------------------------|------------------------------------------------|--|--|--|
| <ul> <li>✗ Conectado</li> <li>in Salir</li> <li>Expedientes</li> </ul>                                                                                                    | □ Trámite de su expediente [□Usar asistente]<br>Procedimiento<br>Solicitud General                                                                                                    |                                                |  |  |  |
| Carpeta Ciudadana<br>Iniciar nuevo expediente<br>Q Consultar sus expedientes<br>Utilidades                                                                                     | Trámite<br>INSTANCIA SOLICITUD GENERICA                                                                                                    | № de Expediente<br>2020_Solicitud General_9721 |  |  |  |
| <ul> <li>Información general</li> <li>Ayuda oficina virtual</li> <li>Requisitos Técnicos</li> <li>Verificar CSV</li> <li>Validar Firma</li> <li>Registro de entrada</li> </ul> | Instrucciones para completar este trámite - Edite la instancia de Solicitud. Puede anexar los documentos que sean necesarios Cuando puise el boton Continuar Documentos del expediente 1. SOLICITUD GENERAL CZ Relenar formulano |                                                |  |  |  |
| Cambiar Sesión<br>≓ A Representante                                                                                                    | Otros documentos                                                                                                    |                                                |  |  |  |

Realizado el paso anterior pulsamos sobre la opción de carpeta ciudadana, como se muestra en la imagen anterior.

| Procedimientos, sen         | Actors y tramites                                                                                                    |
|-----------------------------|----------------------------------------------------------------------------------------------------|
| 🖋 Conectado<br>(🕈 Salir     | Mi Carpeta Ciudadana                                                                                                    |
| Expedientes                 | benerative substances of the substance of the substance of the substanc |
| Carpeta Ciudadana           | Le informamos que el estado actual de sus gestiones es el siguiente:                                                                                                    |
| Iniciar nuevo expediente    | Q Acceso a sus expedientes                                                                                                    |
| Q Consultar sus expedientes | Ver todos sus expedientes                                                                                                    |
| Utilidades                  | ♥ Ver expedientes en curso que ha iniciado: 0                                                                                                    |
| Información general         | 🖬 Ver sus expedientes terminados o cancelados                                                                                                    |
| Ayuda oficina virtual       |                                                                                                    |
| 🖡 Requisitos Técnicos       | 🖴 Buzón - Expedientes que requieren su intervención: 0                                                                                                    |
| Verificar C.V.E.            |                                                                                                    |
| 🛿 Validar firmas            | 📑 Acceso a otros servicios telemáticos                                                                                                    |
| ∋ Registro de entrada       | Consulta de Documentos                                                                                                    |
| Cambiar Sesión              | Consulta de Notificaciones                                                                                                    |
| ≓ A representante           | Hacienda Local (Recaudación)                                                                                                    |
|                             | Perfil del Contratante                                                                                                    |
|                             | Consulta de facturas     Consulta del actado de las facturas de un provedor                                                                                                    |
|                             | Presentación de Oferas                                                                                                    |
|                             | Presentacion de Otertas en Sobres Cerrados                                                                                                    |
|                             | Policia Local y Tratico                                                                                                    |
|                             |                                                                                                    |

Una vez se haya accedido a la oficina virtual, dentro del apartado "Acceso a otros servicios telemáticos" y en las opciones de "Perfil de Contratante", accedemos a "Presentación de Ofertas en Sobres Cerrados".

Aparecerán nuestros datos y los de todos a los que pudiéramos representar (siempre que la representación esté inscrita en el registro de apoderamientos anteriormente citado). Seguidamente, seleccionaremos la persona física o jurídica que presenta la oferta.

| Seleccione el tercaro al que va a representar            |                               |  |  |  |  |
|----------------------------------------------------------|-------------------------------|--|--|--|--|
| Interesado                                               |                               |  |  |  |  |
| Representante-2228907E<br>Nombre: Savonez-course-course- |                               |  |  |  |  |
| Seleccione el tercero al que va a representar            |                               |  |  |  |  |
| Tercero ↓†                                               | Entidad ↓↑                    |  |  |  |  |
| SHITHER COLLEGE TELET                                    | AYUNTAMIENTO DE HUÉRCAL-OVERA |  |  |  |  |

A continuación, en el apartado "Otros expedientes", seleccionaremos el expediente en el que se vaya a presentar oferta haciendo clic en la referencia del mismo.

|                          |                                                                              |                |                              |                                   |                  |           | i 🖉 🕘     |  |
|--------------------------|------------------------------------------------------------------------------|----------------|------------------------------|-----------------------------------|------------------|-----------|-----------|--|
| Seleccione el ex         | eleccione el expediente de adjudicación para el que desea introducir ofertas |                |                              |                                   |                  |           |           |  |
| Licitación               | Histórico de ofer                                                            | tas            |                              |                                   |                  |           |           |  |
| Cambiar pe               | rsona jurídica                                                               |                |                              |                                   |                  |           |           |  |
| Interesado               |                                                                              |                |                              |                                   |                  |           |           |  |
| Representante<br>Nombre: | E 22240307E<br>GUNOREE COLLADO FEI                                           | <del></del> /  |                              |                                   |                  |           |           |  |
| Expedientes              | Productos y Servicios                                                        | Catalogados    |                              |                                   |                  |           |           |  |
| Re                       | ferencia ↓†                                                                  | Descripción 11 | Fecha inicio adjudicación 11 | Ultimo día presentación ofertas 🕴 | Mes de inicio ↓↑ | Sector 11 | Órgano ↓† |  |
| No hay element           | os definidos/as.                                                             |                |                              |                                   |                  |           |           |  |
| Otros Expec              | lientes                                                                      |                |                              |                                   |                  |           |           |  |

Seguidamente, podrá confirmar que se trata del expediente al que realmente quiere ofertar. En cualquier caso, podrá seleccionar otro expediente, o incluso cambiar la persona que realiza la oferta, usando los botones siguientes:

```
Cambiar persona jurídica Cambiar expediente
```

Si todo es correcto, haremos clic en el botón:

## Gestionar oferta

Mensaie(s)

Si el oferente ya hubiera presentado una oferta en el expediente seleccionado, aparecerá el siguiente mensaje:

| 🕭 Las siguientes ofertas presentadas pueden ser rechazadas por la mesa de contratación debido a que existe una oferta presentada para este expediente por este tercer                                                                                           |
|----------------------------------------------------------------------------------------------------|
|                                                                                                    |
|                                                                                                    |
| Detalles de la oferta                                                                                                    |
| Eliminar oferta a Enviar oferta a Firma Volver                                                                                                    |
| Interesado                                                                                                    |
| Representante:<br>Nombre:                                                                                                    |
| Parters Francedingets                                                                                                    |
| Datos Expediente                                                                                                    |
| Referencia Expediente:         2020/053120/006-302/00001         Extracto Expediente:         EXPEDIENTE DE PRUEBAS PARA LA CONTRATACIÓN ELECTRÓNI           Sobre documentación administrativa:         SOBRE PRUEBA         SOBRE PRUEBA         SOBRE PRUEBA |
| Sobre criterios automáticos:                                                                                                    |
| Ultimo dia presentacion de otertas: 16/12/2020                                                                                                    |
| Datos oferta abierta                                                                                                    |
| Id. Oferta:     12.547     Fecha creación:     16/12/2020       Abierta:     Si     Estado Petición Portafirma:     Sin Enviar a Portafirma                                                                                                    |
| Seleccione el sobre para adjuntar documentación                                                                                                    |
|                                                                                                    |
|                                                                                                    |
|                                                                                                    |

El siguiente paso será seleccionar el sobre o sobres en el que se va a introducir la información, según lo establecido en el documento de condiciones que se le haya enviado adjunto, de tal forma que podamos hacer clic en cualquiera de ellos para "adjuntar" los documentos (en formato pdf) correspondientes:

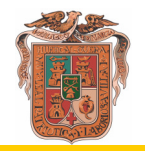

| Adjuntar documentación a se                                                                      | obre documentación a                      | administrativa                                                       |         |
|--------------------------------------------------------------------------------------------------|-------------------------------------------|----------------------------------------------------------------------|---------|
|                                                                                                  |                                           |                                                                      |         |
| Interesado                                                                                       |                                           |                                                                      |         |
| Representante:<br>Nombre:                                                                        |                                           |                                                                      |         |
|                                                                                                  |                                           |                                                                      |         |
| Datos Expediente                                                                                 |                                           |                                                                      |         |
| Referencia Expediente:<br>Sobre documentación administrativa:<br>Sobre criterios no automáticos: | 2020/053120/006-302/00001<br>SOBRE PRUEBA | Extracto Expediente: EXPEDIENTE DE PRUEBAS PARA LA CONTRATACIÓN ELEC | TRÓNICA |
| Sobre criterios automáticos:                                                                     |                                           |                                                                      |         |
| Ultimo día presentación de ofertas:                                                              | 16/12/2020                                |                                                                      |         |
| Adjuntar Eliminar Volve                                                                          | er                                        |                                                                      |         |
| Documentación adjunta sobre l                                                                    | Documentación administi                   | ativa                                                                |         |
|                                                                                                  | N                                         | lombre Archivo ↓↑                                                    |         |
| No hay elementos definidos/as.                                                                   |                                           |                                                                      |         |

Una vez clicado el sobre en el que queramos introducir la información, debemos de presionar el botón "Adjuntar".

## Adjuntar Documentación a sobre documentación administrativa

| Guardar       | /olver                                                                                                  |
|---------------|----------------------------------------------------------------------------------------------------|
| Añadir docume | nto sobre Documentación administrativa                                                                  |
|               | Información del archivo                                                                                 |
| Documento:    | Archivo actual:         [Sin archivo seleccionado]           Nuevo archivo:         Seleccionar archivo |

Al haber pulsado "Adjuntar", deberemos clicar sobre el botón "Seleccionar archivo" para elegir el archivo (en formato pdf) que queramos introducir en el sobre. Una vez seleccionado será necesario clicar el botón "Guardar", repetiremos la operación en caso de adjuntar más de un documento al mismo sobre. Una vez adjuntados los documentos necesarios el resultado será el siguiente:

| Adjuntar documentación a sobre documentación administrativa                                                                                                    |
|----------------------------------------------------------------------------------------------------|
|                                                                                                    |
| Interesado                                                                                                    |
| Representante<br>Nombre:                                                                                                    |
| Datos Expediente                                                                                                    |
| Referencia Expediente:       2020/053120/006-302/00001       Extracto Expediente:       EXPEDIENTE DE PRUEBAS PARA LA CONTRATACIÓN ELECTRÓNICA         Sobre documentación administrativa:       SOBRE PRUEBA       Sobre criterios no automáticos:       Sobre criterios automáticos:         Sobre criterios automáticos:       16/12/2020       16/12/2020 |
| Adjuntar Eliminar Volver                                                                                                    |
| Documentación adjunta sobre Documentación administrativa                                                                                                    |
| □ Nombre Archivo ↓↑                                                                                                    |
| D PROVIDENCIA_ALCALDÍA                                                                                                    |
|                                                                                                    |
|                                                                                                    |

Con "Adjuntar" podremos añadir tantos documentos como sea necesario, uno tras otro, al mismo sobre.

Con "*Eliminar*", siempre que no hayamos presentado la oferta, podremos borrar cualquier documento que hayamos adjuntado.

Con "Volver" retrocederemos a la pantalla anterior, donde podremos acceder a otro sobre para repetir en el mismo la operación.

| Adjuntar documentación a sobre documentación administrativa                                                                                                    |
|----------------------------------------------------------------------------------------------------|
|                                                                                                    |
| Interesado                                                                                                    |
| Representante de la construction de la construction |
| Nombre.                                                                                                    |
| Datos Expediente                                                                                                    |
| Referencia Expediente: 2020/053120/006-302/00001 Extracto Expediente: EXPEDIENTE DE PRUEBAS PARA LA CONTRATACIÓN ELECTRÓNICA Sobre documentación administrativa: SOBRE PRUEBA                                                                                                    |
| Sobre criterios automaticos:<br>Sobre criterios automáticos:                                                                                                    |
| Ultimo día presentación de ofertas: 16/12/2020                                                                                                    |
| Adjuntar Eliminar Volver                                                                                                    |
| Documentación adjunta sobre Documentación administrativa                                                                                                    |
| □ Nombre Archivo ↓↑                                                                                                    |
| D PROVIDENCIA_ALCALDÍA                                                                                                    |
|                                                                                                    |
|                                                                                                    |

Asimismo, podremos "volver" si queremos dejar pendiente la presentación de la oferta, pudiendo acceder en cualquier momento nuevamente a la oficina virtual y finalizar la presentación de la oferta, completando o modificando la documentación aportada, siempre y cuando continúe abierto el plazo de licitación.

Una vez comprobado que tenemos todos los documentos en su sobre correspondiente haremos clic en "Enviar oferta a firma".

| Detalles de la                                     | oferta                                                |                                                |                                       |                                                        |
|----------------------------------------------------|-------------------------------------------------------|------------------------------------------------|---------------------------------------|--------------------------------------------------------|
| Eliminar ofert                                     | a Enviar ofer                                         | ta a Firma                                     |                                       |                                                        |
| Interesado                                         |                                                       |                                                |                                       |                                                        |
| Representante:<br>Nombre:                          |                                                       |                                                |                                       |                                                        |
| Datos Expedie                                      | nte                                                   |                                                |                                       |                                                        |
| Referencia Exp<br>Sobre documen<br>Sobre criterios | ediente:<br>itación administrativa<br>no automáticos: | 2020/053120/006-302/00<br>SOBRE PRUEBA         | 001 Extracto Expediente:              | EXPEDIENTE DE PRUEBAS PARA LA CONTRATACIÓN ELECTRÓNICA |
| Sobre criterios<br>Ultimo día prese                | automáticos:<br>entación de ofertas:                  | 16/12/2020                                     |                                       |                                                        |
| Datos oferta al                                    | bierta                                                |                                                |                                       |                                                        |
| ld. Oferta:<br>Abierta:                            | 12.538<br>Si                                          | Fecha creación:<br>Estado Petición Portafirma: | 16/12/2020<br>Sin Enviar a Portafirma |                                                        |
| Seleccione el s                                    | sobre para adjunt                                     | ar documentación                               |                                       |                                                        |
| Sobre Docum                                        | entación Adminis                                      | trativa                                        |                                       |                                                        |

Sólo podrá presentar la oferta quien actúe en nombre propio o esté dado de alta en el registro de apoderamientos antes citado como representante de la entidad que formula la oferta.

Tampoco podremos presentar oferta si alguno de los sobres estuviera vacío, lo que se nos indicará con el siguiente mensaje:

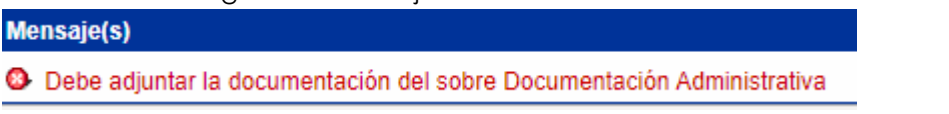

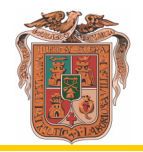

Una vez se haya clicado en el botón "Enviar oferta a la firma", se abrirá la siguiente advertencia:

| Advertencia                                                                                                    |
|----------------------------------------------------------------------------------------------------|
| Adjuntar documentación a sobre documentación administrativa                                                                                                    |
| ADVERTENCIA. Se procede a abrir una ventana flotante para conectarse a portafirma de la Diputación de Almería y poder firmar la oferta.<br>Asegúrense que el navegador permita abrir ventanas flotantes. Para poderse conectar a portafirmas y firmar es necesario tener instalado en el navegador un certificado digital, dar de alta un usuari<br>ordenador Autofirma, aplicación desarrollada por el Ministerio de Hacienda y Administraciones Públicas<br>(se puede descargar a la dirección: https://firmaelectronica.gob.es/Home/Descargas.html).<br>Tras la firma de la oferta debe volver a la aplicación para continuar con el proceso de presentación de ofertas haciendo uso del botón Presentar oferta. |
| Acepto los términos y condiciones *:                                                                                                    |
| Aceptar Cancelar                                                                                                    |

En este momento será necesario clicar en la casilla próxima al texto "Acepto los términos y condiciones" y clicar en "Aceptar", de la manera que se determina a continuación:

|   | Advertencia                                                                                                    |
|---|----------------------------------------------------------------------------------------------------|
| ł | Adjuntar documentación a sobre documentación administrativa                                                                                                    |
|   | ADVERTENCIA. Se procede a abrir una ventana flotante para conectarse a portafirma de la Diputación de Almería y poder firmar la oferta.<br>Asegúrense que el navegador permita abrir ventanas flotantes. Para poderse conectar a portafirmas y firmar es necesario tener instalado en el navegador un certificado digital, dar de alta un usuario<br>ordenador Autofirma, aplicación desarrollada por el Ministerio de Hacienda y Administraciones Públicas<br>(se puede descargar a la dirección: https://firmaelectronica.gob.es/Home/Descargas.html). |
|   | Tras la filma de la oferta debe volver a la aplicación para continuar con el proceso de presentación de ofertas naciendo uso del boton Presentar oferta.                                                                                                    |
|   | Acepto los términos y condiciones * : 🔽                                                                                                    |
|   | Aceptar Cancelar                                                                                                    |

Una vez aceptada la advertencia se abrirá en una nueva pestaña "Portafirmas" de la Diputación de Almería, necesitaremos acceder para poder firmar la oferta a presentar.

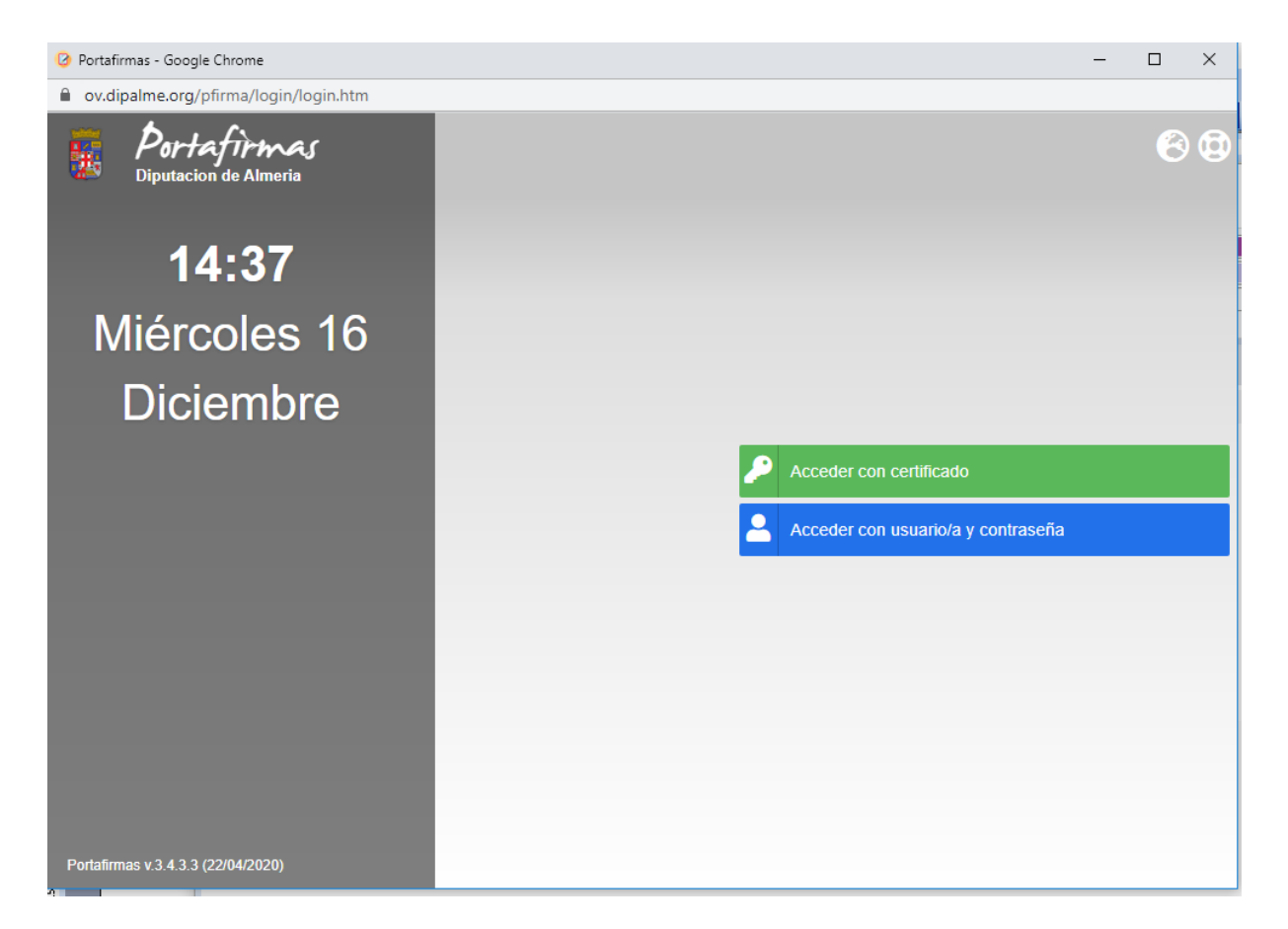

| 🕗 Portafirmas - Google Chrome    |                                                            |               |                    | _             |        | ×                  |
|----------------------------------|------------------------------------------------------------|---------------|--------------------|---------------|--------|--------------------|
| ov.dipalme.org/pfirma/external/e | xternal?gotorequest=Vwcm6c24tH                             |               |                    |               |        |                    |
| Diputacion de Almeria            |                                                            |               | Q Q 🕲 (            | <b>1</b> 6/12 | 2020 1 | <b>(+)</b><br>4:38 |
|                                  |                                                            |               | <b>Q</b> BUSCAR    | •             |        |                    |
| Redacción                        | DESMARCAR                                                  | 🗙 🏂 🔤 🧔 1-1/1 | <b>₩ K 1 ~ Ŋ )</b> | Peticione     | s: 100 | ~                  |
| ▪ Bandejas                       | Petición firma oferta<br>actualizada 14:29 16/12/2020 - EM | Nuevo 👫       | Enviada por: W     | .29 16/12/2   | 020    | 2                  |
| Terminadas 🧿                     |                                                            |               |                    |               |        |                    |
| Enviadas 65                      |                                                            |               |                    |               |        |                    |
| Aplicaciones                     |                                                            |               |                    |               |        |                    |
| ▼ Etiquetas                      |                                                            |               |                    |               |        |                    |
| Archivado 😜                      |                                                            |               |                    |               |        |                    |

Una vez dentro del "Portafirmas" nos encontramos con lo siguiente:

Deberemos en este caso marcar la petición de la firma y clicar en firmar.

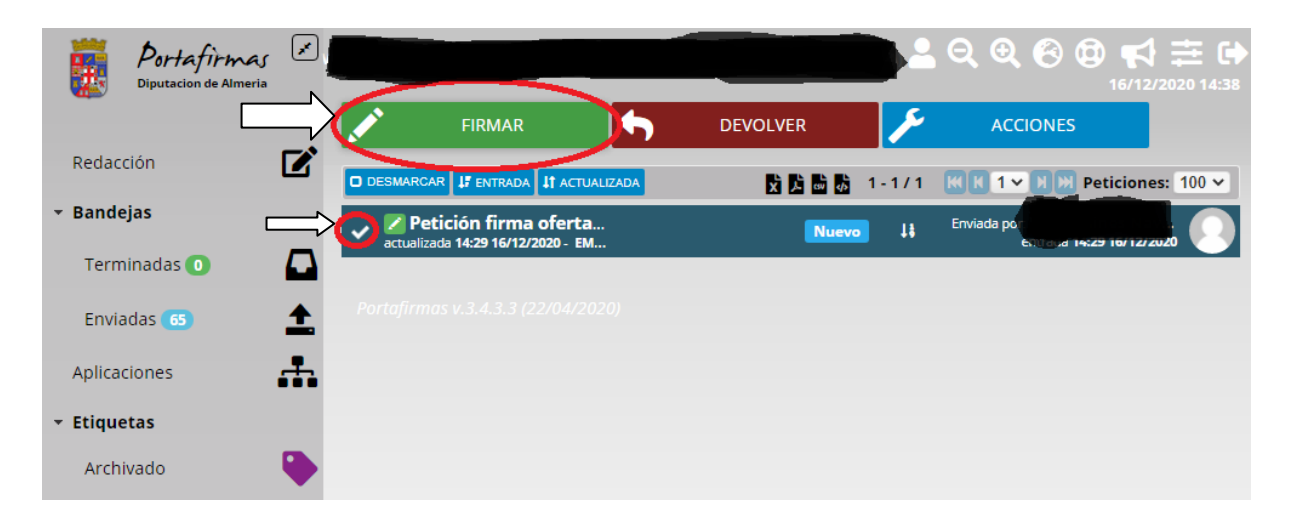

Una vez se haya clicado en "firmar", aparecerá la siguiente ventana:

| 🕑 Po     | ortafirmas - G            | Google Chrome                            |                |                 |             | _       |   | $\times$ |
|----------|---------------------------|------------------------------------------|----------------|-----------------|-------------|---------|---|----------|
| <b>a</b> | ov.dipalme                | .org/pfirma/extern                       | al/extern      | al?gotorequest: | =JrVhDGbUaQ | 1       |   |          |
|          |                           |                                          | 4              |                 |             |         |   |          |
| O D      |                           |                                          |                |                 |             | н н 1 🕶 |   | 00 ~     |
| ~        | Firm                      | ar (1)                                   |                |                 |             |         | × |          |
| Poi      | Observa                   | aciones                                  |                |                 |             |         |   |          |
|          | 1000 car<br>Conozco<br>No | racteres disponible<br>o el contenido de | s.<br>Ios docu | mentos          |             |         |   |          |
|          |                           |                                          | +              | OPCIONES        | × CANO      | ELAR    |   |          |
|          |                           |                                          |                |                 |             |         |   |          |

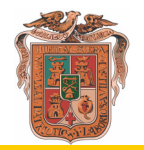

Será necesario clicar en el botón de "No", para cambiar a "Sí" en relación al conocimiento del contenido de los documentos.

| 🕑 Poi | rtafirmas - G       | oogle Chrome                         |                    |                 |            | _                |        | ×   |
|-------|---------------------|--------------------------------------|--------------------|-----------------|------------|------------------|--------|-----|
| â o   | v.dipalme.          | org/pfirma/exter                     | nal/extern         | al?gotorequest= | JrVhDGbUaC | 2                |        |     |
| Ξ     |                     |                                      | •                  |                 |            |                  |        |     |
| O DE  |                     |                                      |                    |                 |            | a a <b>1 •</b> a | 100 10 | 0 ~ |
| ~     | Firm                | ar (1)                               |                    |                 |            |                  | ×      |     |
| Pol   | Observa             | ciones                               |                    |                 |            |                  |        |     |
|       | 1000 car<br>Conozco | acteres disponibl<br>el contenido de | es.<br>e los docui | mentos          |            |                  |        |     |
|       |                     | ✓ ACEPTAR                            | +                  | OPCIONES        | × CANO     | CELAR            |        |     |
|       |                     |                                      |                    |                 |            |                  |        |     |

Una vez realizado esto acudiremos a la pestaña situada a la izquierda de nuestra pantalla en la que se dispone "Bandejas" y clicaremos en "Terminadas", para comprobar que la oferta ha sido firmada.

| Ø Portafirmas - Google Chrome   |                                                                                                    |               |
|---------------------------------|----------------------------------------------------------------------------------------------------|---------------|
| ov.dipalme.org/pfirma/external/ | /external?gotorequest=JrVhDGbUaQ                                                                          |               |
| Diputacion de Almeria           |                                                                                                    |               |
|                                 |                                                                                                    | Q BUSCAR 🗢    |
| Redacción 🗹                     | S MARCAR IF ENTRADA IT ACTUALIZADA T COMPLETADAS                                                          | B B B B 1-1/1 |
| Bandejas                        | Petición firma oferta [ld: 12547] Ref. OF_EGAP_12547     actualizada 12:53 16/12/2020 - EMPRESAS EXTERNAS | Env Env       |
| Pendientes 🧿 👱                  |                                                                                                    |               |
| En espera 💿 🛛 🛛 🛛               | Portajirmas V.3.4.3.3 (22/04/2020)                                                                        |               |
| Terminadas 106 🖉                |                                                                                                    | $\checkmark$  |
| Enviadas 695                    |                                                                                                    |               |
| Aplicaciones                    |                                                                                                    |               |
| + Etiquetas                     |                                                                                                    |               |
| tashiyada 🏻 🔼                   |                                                                                                    |               |

Una vez comprobado que la oferta ha sido firmada, volveremos atrás a "Detalles de oferta" y clicaremos en "Presentar oferta".

## Detalles de la oferta

| Mensaje(s)                                                                                      |                                                |                       |                     |                 |                                          |           |
|-------------------------------------------------------------------------------------------------|------------------------------------------------|-----------------------|---------------------|-----------------|------------------------------------------|-----------|
| 4 Constantine of the                                                                            |                                                |                       |                     | lation of       | an an an an an an an an an an an an an a | po        |
| Eliminar oferta                                                                                 | oferta Volver                                  |                       |                     |                 |                                          |           |
| Interesado                                                                                      | -                                              |                       |                     |                 |                                          |           |
| Representante<br>Nombre:                                                                        |                                                |                       |                     |                 |                                          |           |
| Datos Expediente                                                                                | and the second second                          |                       |                     |                 |                                          |           |
| Referencia Expediente:<br>Sobre documentación administrativa<br>Sobre criterios no automáticos: | 2020/053120/006-302/00<br>a: SOBRE PRUEBA      | 001 Extracto Exped    | ente: EXPEDIENTE DE | PRUEBAS PARA LA | CONTRATACIÓN EL                          | ECTRÓNICA |
| Sobre criterios automaticos:<br>Ultimo día presentación de ofertas:                             | 16/12/2020                                     |                       |                     |                 |                                          |           |
| Datos oferta abierta                                                                            |                                                |                       |                     |                 |                                          |           |
| ld. Oferta: 12.547<br>Abierta: Si                                                               | Fecha creación:<br>Estado Petición Portafirma: | 16/12/2020<br>Firmado |                     |                 |                                          |           |

Una vez se clique en "Presentar oferta", aparecerá la siguiente ventana:

| Detalles de la oferta                                                                            |                                           |                      |                            |                             |
|--------------------------------------------------------------------------------------------------|-------------------------------------------|----------------------|----------------------------|-----------------------------|
| Presentar oferta Volver                                                                          |                                           |                      |                            |                             |
| Datos Expediente                                                                                 |                                           |                      |                            |                             |
| Referencia Expediente:<br>Sobre documentación administrativa:<br>Sobre criterios no automáticos: | 2020/053120/006-302/00001<br>SOBRE PRUEBA | Extracto Expediente: | EXPEDIENTE DE PRUEBAS PARA | LA CONTRATACIÓN ELECTRÓNICA |
| Ultimo día presentación de ofertas:                                                              | 16/12/2020                                |                      |                            |                             |
|                                                                                                  |                                           |                      |                            |                             |
| Interesado                                                                                       |                                           |                      |                            |                             |
| Representante:<br>Nombre:                                                                        |                                           |                      |                            |                             |
|                                                                                                  |                                           |                      |                            |                             |
| Datos del tercero                                                                                |                                           |                      |                            |                             |
| Direccion:                                                                                       |                                           |                      |                            |                             |
| Municipio:                                                                                       |                                           |                      |                            |                             |
| C.P.:                                                                                            |                                           |                      |                            |                             |
| Provincia:                                                                                       |                                           |                      |                            |                             |
| -                                                                                                |                                           |                      |                            |                             |

En esta ventana será necesario cerciorarnos de que los datos son los correctos y clicar de nuevo en "Presentar oferta". Al clicar en el botón nos aparecerá una advertencia de que esta acción enviara la información para que sea registrada y procesada. Deberemos aceptar dicha advertencia para presentar la oferta. Una vez se realice este paso, será cuando la oferta será presentada y no antes. La firma de la oferta <u>NO</u> conlleva de manera automática la presentación de la misma.

| 🧃 Oficina Virtual - Ayuntamiento de 🗙 📀 Detalles de la oferta | × + |                                                                                                    |   |
|---------------------------------------------------------------|-----|----------------------------------------------------------------------------------------------------|---|
| ← → C                                                         |     |                                                                                                    |   |
| 🗰 Aplicaciones 🤴 Ayuntamiento de H 🍿 Dipalme                  |     | app.upalme.org dice                                                                                                    |   |
|                                                               |     | ADVERTENCIA. Esta acción dará por concluido el proceso de inserción<br>de ofertas y enviará la información para que sea registrada y procesada.<br>¿Desea continuar? | ) |
|                                                               |     | Aceptar Cancelar                                                                                                    |   |
|                                                               |     |                                                                                                    |   |

Una vez aceptada dicha advertencia, deberá aparecernos la siguiente ventana. En esta deberemos de pulsar la opción de "Obtener justificante".

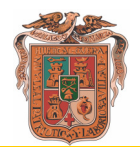

| Detalles de la oferta registra                                                                                                   | da                                        |                                                                             |
|----------------------------------------------------------------------------------------------------|-------------------------------------------|-----------------------------------------------------------------------------|
| Mensaje(s)                                                                                                    |                                           |                                                                             |
| ⚠ La oferta se ha presentado correct                                                                                             | amente, pulse el botón obten              | er justificante para obtener el justificante del registro                   |
| Obtener justificante                                                                                                    |                                           |                                                                             |
| Datos Expediente                                                                                                    |                                           |                                                                             |
| Referencia Expediente:<br>Sobre documentación administrativa:<br>Sobre criterios no automáticos:<br>Sobre criterios automáticos: | 2020/053120/006-302/00001<br>SOBRE PRUEBA | Extracto Expediente: EXPEDIENTE DE PRUEBAS PARA LA CONTRATACIÓN ELECTRÓNICA |
| Ultimo día presentación de ofertas:                                                                                              | 16/12/2020                                |                                                                             |

Una vez se haya pulsado dicha opción se procederá a la descarga de un archivo zip, donde se encuentra ese justificante. Deberemos de abrir ese archivo que se nos ha descargado para obtener de manera definitiva el justificante.

| Abriendo tti_dd3bbd4e-95b1-4353-9bcc-e19e7c0df7d9.zip             |
|-------------------------------------------------------------------|
| Ha elegido abrir:                                                 |
| tti_dd3bbd4e-95b1-4353-9bcc-e19e7c0df7d9.zip                      |
| que es: Compressed (zipped) Folder (5,8 KB)                       |
| de: http://b6lehalo.dipalme.org:8080                              |
| ¿Qué debería hacer Firefox con este archivo?                      |
| Abrir con     Explorador de Windows (predeterminada)              |
| ○ G <u>u</u> ardar archivo                                        |
| Hacer esto automáticamente para estos archivos a partir de ahora. |
|                                                                   |
| Aceptar Cancelar                                                  |

El justificante será un documento como el siguiente:

| AYUNTAN                                                                                                    | /IENTO DE HUÉRCAL-OVERA                                                                                                    |
|----------------------------------------------------------------------------------------------------|----------------------------------------------------------------------------------------------------|
| JUSTIFICA                                                                                                    | NTE DE ENTRADA EN REGISTRO                                                                                                    |
| En esta misma fecha, se ha efectuado el ap                                                                                                    | ounte que sigue en el LIBRO GENERAL DE REGISTRO de esta entidad.                                                                                             |
| DATOS DE LA ENTIDAD                                                                                                    |                                                                                                    |
|                                                                                                    |                                                                                                    |
| OFICINA: OFICINA TELEMÁTICA REGISTRO G                                                                                                    | GENERAL REGISTRADO POR: TICONECT                                                                                                    |
| OFICINA: OFICINA TELEMÁTICA REGISTRO G<br>DATOS DEL ASIENTO                                                                                                    | SENERAL REGISTRADO POR: TICONECT                                                                                                    |
| OFICINA: OFICINA TELEMÁTICA REGISTRO G<br>DATOS DEL ASIENTO<br>AÑO: 2020 NÚMERO: 13843 FECHA ASIEN                                                                                                    | SENERAL REGISTRADO POR: TICONECT                                                                                                    |
| OFICINA: OFICINA TELEMÁTICA REGISTRO G<br>DATOS DEL ASIENTO<br>AÑO: 2020 NÚMERO: 13843 FECHA ASIEN<br>DATOS DEL DOCUMENTO                                                                                                    | SENERAL REGISTRADO POR: TICONECT<br>ITO: 16/12/2020 12:<br>SOBRE: SOBRE PRUEBA                                                                               |
| OFICINA: OFICINA TELEMÁTICA REGISTRO G<br>DATOS DEL ASIENTO<br>AÑO: 2020 NÚMERO: 13843 FECHA ASIEN<br>DATOS DEL DOCUMENTO<br>FECHA DOCUMENTO: 16/12/2020                                                                                                  | SENERAL REGISTRADO POR: TICONECT<br>ITO: 16/12/2020 12:<br>SOBRE: SOBRE PRUEBA<br>NÚMERO DOCUMENTOS: 1                                                       |
| OFICINA: OFICINA TELEMÁTICA REGISTRO G<br>DATOS DEL ASIENTO<br>AÑO: 2020 NÚMERO: 13843 FECHA ASIEN<br>DATOS DEL DOCUMENTO<br>FECHA DOCUMENTO: 16/12/2020<br>ASUNTO:                                                                                       | SENERAL REGISTRADO POR: TICONECT<br>ITO: 16/12/2020 12:<br>SOBRE: SOBRE PRUEBA<br>NÚMERO DOCUMENTOS: 1<br>CLASE:                                             |
| OFICINA: OFICINA TELEMÁTICA REGISTRO G<br>DATOS DEL ASIENTO<br>AÑO: 2020 NÚMERO: 13843 FECHA ASIEN<br>DATOS DEL DOCUMENTO<br>FECHA DOCUMENTO: 16/12/2020<br>ASUNTO:<br>EXPEDIENTE: 2020/053120/006-302/00001                                              | SENERAL REGISTRADO POR: TICONECT<br>ITO: 16/12/2020 12:<br>SOBRE: SOBRE PRUEBA<br>NÚMERO DOCUMENTOS: 1<br>CLASE:                                             |
| OFICINA: OFICINA TELEMÁTICA REGISTRO G<br>DATOS DEL ASIENTO<br>AÑO: 2020 NÚMERO: 13843 FECHA ASIEN<br>DATOS DEL DOCUMENTO<br>FECHA DOCUMENTO: 16/12/2020<br>ASUNTO:<br>EXPEDIENTE: 2020/053120/006-302/00001<br>RESUMEN: Expediente REF 2020/053120/006-3 | SENERAL REGISTRADO POR: TICONECT<br>ITO: 16/12/2020 12:<br>SOBRE: SOBRE PRUEBA<br>NÚMERO DOCUMENTOS: 1<br>CLASE:<br>302/00001 - Tipo de sobre: Documentación |

Resulta muy recomendable, la impresión del mismo.